## KDDI 名刺バンク 初期設定手順

KDDI Business App NAVIサイト (http://biz-appnavi.kddi.ne.jp/pc/)から アプリをインストールした後、以下の手順で初期設定を行います。

第2.0版

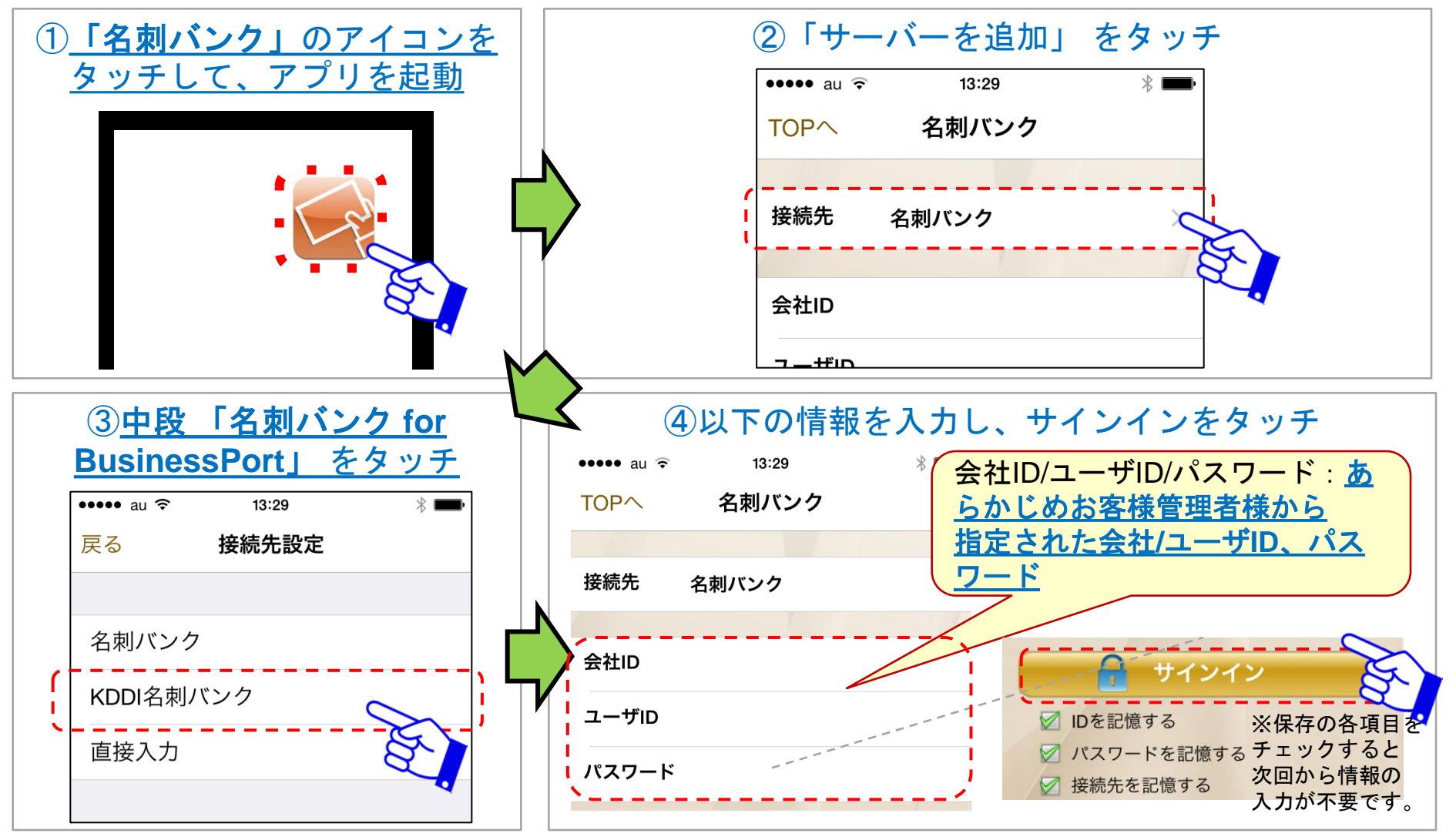

KDDI株式会社